## 消費税率変更手順

## 見積書作成システム「KYOEI COMPASS」 SecondStage

見積書作成システム「KYOEI COMPASS」SecondStage で設定されている消費税率を 変更したい場合には、以下の手順を参照してください。

※ 製品のバージョンによって、画面イメージが一部異なる場合があります。

【システム既定値を変更】

【注意】

ここで設定する消費税率は、新規物件作成時の既定値となります。 過去に作成した物件には適用されません。 過去に作成した物件の消費税率を変更したい場合には、 【過去物件の設定値を変更】の手順を参照してください。

【注意】

クライアント・サーバー型での運用の場合は、サーバーの設定を変更すると クライアントに適用されます。

1. プロジェクト・物件一覧画面を開き、リボンメニューの「物件共通」タブから、 「物件設定」をクリックします。

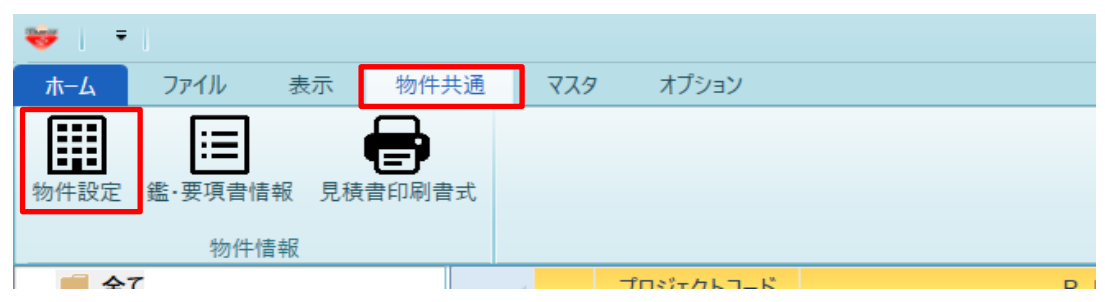

2.物件設定(雛形)画面にて、「消費税率」の入力欄に任意の値を入力し、 設定を保存して画面を閉じます。

| ¥                                         |                     |             |                  | 物件設定(雛形 | )             |                   |        |         |      | - 0    | E 23 |
|-------------------------------------------|---------------------|-------------|------------------|---------|---------------|-------------------|--------|---------|------|--------|------|
| 明細既定設定                                    |                     |             |                  |         |               |                   |        |         |      |        |      |
| 名称欄文字数                                    | 名称欄文字数 32文字 ·       |             | 規格欄文字数           |         |               | z 🔻               | 規格開始   | 行区分     | 下段   | •      |      |
| 印刷時均等割                                    | しない マ 明細追加時既定端数     |             |                  | 自端数調整   | 整数            | (切り捨 ・            | 明細追加   | 時既定金額端数 | 調整   | 整数(切り捨 | 1 v  |
| 既定数量丸め小数点桁数区分                             | 2数最市场小数占桁数区分 建管基准 - |             | 既定数量端数丸          | 1.め方法区分 | 切り指           | τ ·               |        |         |      |        |      |
| 印祥区针行名称印刷区公                               | する                  | *           | 印笔内银针行体          | 之称印刷区分  | する            | •                 |        |         |      |        |      |
|                                           |                     | 1 (- 1) 15- | HPatryanaT1」在小中的 |         | 1 =1 /= /= 25 |                   |        |         |      | -#x 01 |      |
| 小訂1丁名小小 可                                 | 4ª                  | 计17-在4孙     | H ∎T             |         | 大計打名称         | X i               | T      | 参考計17   | 9    | 45 aT  |      |
| 消費行名称 消費税                                 | 内部計行名称 内部計          |             |                  |         | 外部計行名利        | 外部計               | t      |         |      |        |      |
| 割掛・シミュレーション既定設定                           |                     |             |                  |         |               |                   |        |         |      |        |      |
| ● 数量をコピーする ● 単価をコピーする ● 単価をコピーする 未登録単位を計算 |                     |             |                  |         |               |                   | 単位を計算対 | 象にする    |      |        |      |
| ✓ マスタ単位をセットする                             | 別紙明細実行              | 指定を実行する     |                  |         |               |                   |        |         |      |        |      |
| ]ド検索条件                                    | ド検索条件 全文字一致の; ▼     |             | 明細単価セット条件        |         |               | 明細単価=¥0の 🔹 単価マスタ掛 |        |         |      | 単価A    |      |
| 単価マスタ採用単価掛率                               | 100                 | 0.00        | 単価マスタ採用単価NET提出区分 |         |               |                   |        |         |      |        |      |
| 建築既定端数調整                                  | 建築シミュレ              |             | 端数丸め方法 切り捨て 🔻    |         |               | ेर •              | 丸め小数   |         | 積算基準 |        |      |
| 消费超                                       |                     |             |                  |         | 物件一覧色         |                   |        |         |      |        |      |
| 消費税率 10                                   | % 消費税               | 丸め 切り       | 捨て               | *       |               | 色選択               |        | 色サンプル   |      |        |      |
|                                           | NET                 | 提出          | 予備1              | 予備 2    | 予備 3          | 予備4               | 予備 5   | 予備 6    | 予備 7 | 予備 8   | \$   |
| 列名称(見積書入力画面) N                            | ET                  | 是出          | 予備1              | 予備 2    | 予備3           | 予備4               | 予備 5   | 予備 6    | 予備7  | 予備 8   |      |
| 列背景色(見積書入力画面)                             | 色選択                 | 色選択         | 色選択              | 色選択     | 色選択           | 色選択               | 色選択    | 色選択     | 色選択  | 色選択    | ۲    |
| 数量既定NET提出区分<br>単価既定NET提出区分                | *<br>*              | *           | •<br>•           |         |               |                   |        | · · ·   |      | *<br>* | *    |
| 十四四方の上のこりに田田とり                            |                     |             | l                |         | I             | 1                 |        | ОК      |      | キャンセル  |      |

## 【注意】

クライアント・サーバー型での運用の場合は、サーバーの設定を変更すると クライアントに適用されます。

1. 消費税率を変更する物件の明細編集画面を開き、リボンメニューの「オプション」 タブから、「物件設定」をクリックします。

| 🨻 I E            | Ӭ┑┍╸╇╺     | v ← → |         |      |        |     |         |          |  |
|------------------|------------|-------|---------|------|--------|-----|---------|----------|--|
| ₩-4              | お気に入り      | ファイル  | 編集      | 表示   | 属性     | 明細  | オプション   | 参照       |  |
|                  | : <b>:</b> |       |         | [    | I,     |     |         | <b>1</b> |  |
| 物件設定             | 鑑·要項書情報    | 番号マスタ | 単位マスタ   | 端数調  | 整区分マスタ | 名称了 | 文字数 規格文 | 字数       |  |
|                  |            | マスタ登録 | <b></b> |      |        |     | 文字数     |          |  |
| (仮称)協栄ビル新築工事【内訳】 |            |       |         |      |        |     |         |          |  |
| ◆ 表示             | 示列パターン NET |       | ▼ 親     | 1:名称 |        |     |         |          |  |

2.物件設定(物件)画面にて、「消費税率」の入力欄に任意の値を入力し、 設定を保存して画面を閉じます。

| <b>*</b> |                       |                                           |           |                | 物件設定(物件     |                |                        |         |      |           | -      | <b>B</b> 53 |   |
|----------|-----------------------|-------------------------------------------|-----------|----------------|-------------|----------------|------------------------|---------|------|-----------|--------|-------------|---|
| 物件コード    |                       |                                           |           |                |             |                |                        |         |      |           |        |             |   |
| 物件名称1    | (仮称)協栄ビル新             | 築工事                                       |           |                |             | 物件名称           | 2                      |         |      |           |        |             |   |
| 明細既定設定   |                       |                                           |           |                |             |                |                        |         |      |           |        |             |   |
| 名称欄文字数   | 32文字 規格               |                                           | 規格欄文字数    |                | 32文字 🔻      |                |                        | 規格開始    | 治行区分 | 下段        |        |             |   |
| 印刷時均等割   |                       | しない・                                      |           |                | 明細追加時既定端数調整 |                |                        | ]り捨┐▼   | 明細追加 | 口時既定金額端数割 | 整数(切り  | 合1 🔻        |   |
| 既定数量丸め   | 卜数点桁数区分               |                                           | ٣         | 既定数量端数。        | れめ方法区分      | ×              |                        |         |      |           |        |             |   |
| 印詳区計行名称  | 你印刷区分                 | する                                        | ٣         | 印鮮内訳計行         | 各称印刷区分      |                | する                     | •       |      |           |        |             |   |
| 小計行名称    | 小計                    |                                           | 中計行名称 中 計 |                |             | 大計行            | 「名称                    | 大音      | t    | 参考計行      | 参考計行 参 |             |   |
| 消费行名称    | 消費税                   |                                           | 内部計行名称 内部 |                |             | 外部書            | ├行名称                   | 外部言     | t    |           |        |             |   |
| 割掛・シミュレー | ション既定設定               |                                           |           |                |             |                |                        |         |      |           |        |             |   |
| ✓ 数量をコピー | 数量をコピーする ✓ 単位をコピーする   |                                           |           |                |             |                | 単価をコピーする 未登録単位を計算対象にする |         |      |           |        | 象にする        |   |
| ✓ マスタ単位を | □をセットする ✓ 別紙明細実行指定を実行 |                                           |           |                |             |                |                        |         |      |           |        |             |   |
| コード検索条件  |                       | 全文字一                                      | 致のる 🔻     | 明細単価セット条件      |             |                | 明細単価                   | ξ=¥0の ▼ | 単価マス | タ採用単価     |        | 単価A         |   |
| 単価マスタ採用  | 単価掛率                  |                                           | 100.00    | 単価マスタ採用単価NET提出 |             | 区分 NET 🔹       |                        |         |      |           |        |             |   |
| 建築既定端数   | 调整                    | 建築シミ                                      | ュレー・      | 端数丸め方法         |             | 切り捨て ▼ 丸め小数点桁数 |                        |         |      |           |        | 積算基準        | • |
| 调构的      |                       | _                                         |           |                |             | 物件一            | 覽色                     |         |      |           |        |             |   |
| 消費税率     | 10                    | % 消費                                      | 豊税丸め 切り   | 捨て             | •           |                |                        | 色選択     |      | 色サンプル     |        |             |   |
|          |                       | NET                                       | 提出        | 予備1            | 予備 2        | 予              | 莆 3                    | 予備4     | 予備 5 | 予備 6      | 予備 7   | 予備          | 8 |
| 列名称(見    | 積書入力画面)               | NET                                       | 提出        | 予備1            | 予備 2        | 予備 3           | -                      | 予備 4    | 予備 5 | 予備 6      | 予備 7   | 予備 8        |   |
| 列背景色(男   | 見積書入力画面)              | 色選択                                       | 色選択       | 色選択            | 色選択         | 色              | 豊沢                     | 色選択     | 色選択  | 色選択       | 色選択    | 色選          | 択 |
| 数量既定     | NET提出区分               | thi I I I I I I I I I I I I I I I I I I I |           |                | *           | *              | Ŧ                      |         | • •  |           |        |             |   |
| 単価既定     | NET提出区分               |                                           | • •       | •              |             | *              | *                      | -       |      | • •       |        | •           | · |
|          |                       |                                           |           |                |             |                |                        |         |      | ОК        |        | キャンセル       |   |
|          |                       |                                           |           |                |             |                |                        |         |      |           |        |             |   |

3. 消費税率を変更する物件の明細編集画面を開き、リボンメニューの「オプション」 タブから、「鑑・要項書情報」をクリックします。

| 🤝 I E                  | Ӭ←┍        | <b>▶ ← →</b>  |            |      |        |    |         |     |
|------------------------|------------|---------------|------------|------|--------|----|---------|-----|
| ₩-4                    | お気に入り      | ファイル          | 編集         | 表示   | 属性     | 明細 | オプション   | 参照  |
|                        | <b></b>    | <b>:</b>      |            |      | i j    | C  |         |     |
| 物件設定                   | 鑑·要項書情報    | 番号マスタ         | 単位マスタ      | 端数調  | 整区分マスタ | 名称 | 文字数 規格文 | (字数 |
|                        |            | マスタ登録         | <b>录</b>   |      |        |    | 文字数     |     |
| (仮称                    | )協栄ビル新築コ   | <b>E事【内訳】</b> |            |      |        |    |         |     |
| <ul> <li>表表</li> </ul> | 示列パターン NET |               | <b>▼</b> 親 | 見:名称 | :      |    |         |     |

## 4. 鑑・要項書情報設定(物件データ)画面にて、「税計算」ボタンをクリックし 税額再計算後、設定を保存して画面を閉じます。

| <b>¥</b>                |       | 鑑·要項書   | 情報設定(物件データ) |          |                                       |     |   |            |   | - 6  | a 83 |  |  |  |  |
|-------------------------|-------|---------|-------------|----------|---------------------------------------|-----|---|------------|---|------|------|--|--|--|--|
| 鑑 要項書                   |       |         |             |          |                                       |     |   |            |   |      |      |  |  |  |  |
| 消費税 10 % 税計算 7          | 税額クリア | NET提出区分 | 7 提出        | -        | 反映 金額手入力                              |     |   |            |   |      |      |  |  |  |  |
|                         | 御見    | 積書      |             |          |                                       | No. |   |            |   |      |      |  |  |  |  |
|                         |       |         |             |          |                                       |     |   |            |   |      |      |  |  |  |  |
|                         |       | 殿       |             |          |                                       | 令和  | 年 | 月          | B |      |      |  |  |  |  |
| <u>.</u>                |       |         |             |          |                                       |     |   |            | - |      |      |  |  |  |  |
| 金                       |       |         | 125,841,100 | -        | (請負者住所J                               | 氏名) |   |            |   |      | _    |  |  |  |  |
| 工事価格                    |       |         | 114,401,000 | -        | 東京都大田区平和島6丁目1番地1号                     |     |   |            |   |      |      |  |  |  |  |
| 消費税及び地方消費税額             |       |         | 11,440,100  | -        | TRCアネックスビル                            |     |   |            |   |      |      |  |  |  |  |
| 見積有効期間                  |       | 提出後一    | ヶ月          | 協栄産業株式会社 |                                       |     |   |            |   |      |      |  |  |  |  |
|                         |       |         |             |          |                                       |     |   | 代表取締役 協栄太郎 |   |      |      |  |  |  |  |
| 工事名・工事場所                |       |         |             | 支払条件     |                                       |     |   |            |   |      |      |  |  |  |  |
| (仮称)協栄ビル新築工事            |       |         |             | 前渡金10%   |                                       |     |   |            |   |      |      |  |  |  |  |
| 渋谷区松濤2-20-4             |       |         | 90% 現金払     |          |                                       |     |   |            |   |      |      |  |  |  |  |
| 工事概要                    |       | その他     |             |          |                                       |     |   |            |   |      |      |  |  |  |  |
| 鉄骨鉄筋コンクリート造             |       |         |             |          | 下記工事は見積範囲外と致します。                      |     |   |            |   |      |      |  |  |  |  |
| 地下1階 地上3階 搭屋1階 1棟       |       |         |             |          | 1. 地中障害物撤去工事                          |     |   |            |   |      |      |  |  |  |  |
| 建築面積 200.0m 延床面積 300.0m |       |         |             |          | 2. 近隣補償(日照、電波、風害、眺望、                  |     |   |            |   |      |      |  |  |  |  |
|                         |       |         |             |          | 営業)                                   |     |   |            |   |      |      |  |  |  |  |
|                         |       |         |             |          | 3. 行政指導に伴う追加、変更工事                     |     |   |            |   |      |      |  |  |  |  |
| 工期                      |       | 契約      |             |          | 4. 各種設備接続に伴う負担金および                    |     |   |            |   |      |      |  |  |  |  |
| 着工 令和 年 月 日             |       |         |             |          | 分担金等                                  |     |   |            |   |      |      |  |  |  |  |
| 完成 令和 年 月 日             |       | 令和 年    | 月日          |          | 5. 家具、什器、備品、厨房器具                      |     |   |            |   |      |      |  |  |  |  |
|                         |       |         |             |          | <ol> <li>6. 確定測量費(有資格者による)</li> </ol> |     |   |            |   |      |      |  |  |  |  |
|                         |       |         |             |          |                                       |     |   |            |   |      |      |  |  |  |  |
|                         |       | プレビュー   | EXCEL       | PDF      | E                                     | ]刷  |   | ок         |   | キャンセ | JL   |  |  |  |  |